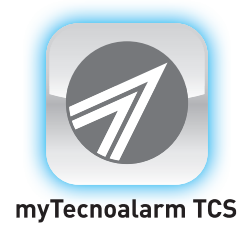

#### Procedura di configurazione con le centrali TP10-42 - TP8-88 - TP20-440

1 Aggiornare la centrale alla versione 2.0.08 (o successiva)

*Questa release firmware è incompatibile con i moduli ESP GSM-GPRS che montano il componente GL865-DUAL oppure GL865-DUAL-V3 con SW ver. 16.1.151 o antecedente (data di produzione antecedente il 2017). Prima di eseguire l'aggiornamento FW controllare la compatibilità, attraverso la cartella INFO della centrale selezionando MOBILE NETWORK INFO* 

- 2 Verificare la registrazione al TCS e relativo accesso da Centro in connessione remota
- **3** Installare la nuova app myTecnoalarm TCS, sullo smartphone, scaricabile dagli app store
- 4 Effettuare la nuova registrazione dalla pagina TCS della centrale attraverso il QR generato
- **5** Per utilizzare le nuove funzionalità dei Pulsanti, occorre **effettuare il login sull'app** (per il primo accesso occorre effettuare prima la registrazione)

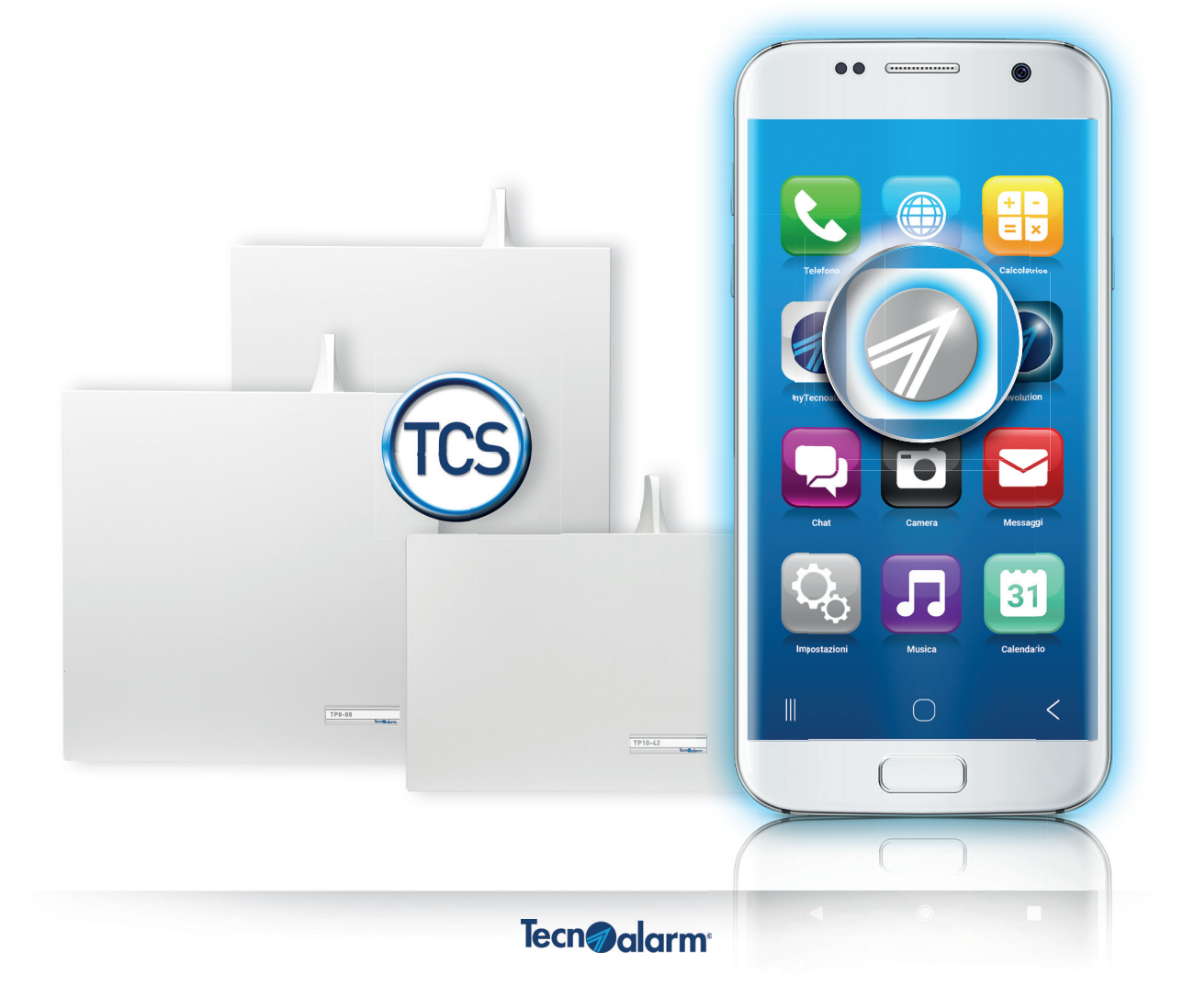

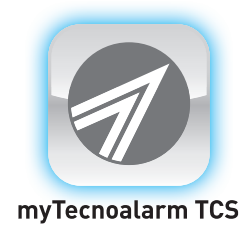

### 1- Aggiornare la centrale alla versione 2.0.08 (o successiva)

Per l'aggiornamento del firmware della Centrale vedi capitolo Aggiornamento firmware con PROG USB del Manuale Installatore (il manuale è disponibile nell'area download del sito www.tecnoalarm.com)

| 7 - 1                                                                                                    | PROCEDURE SPECIALI                                                                                                    |
|----------------------------------------------------------------------------------------------------|----------------------------------------------------------------------------------------------------|
|                                                                                                    |                                                                                                    |
| 7.1 - Agg                                                                                                    | jornamento firmware con PROG USB                                                                                                    |
| Aggiornamento firmware della Centrale TP10<br>Attenzione: prima di procedere accertatevi d<br>sul sito www.tecnoalarm.com. nell'area Down | -42 tramite il dispositivo PROG USB.<br>ii essere già in possesso del file necessario per l'aggiornamento, il file è disponibile<br>iload > Software e firmware. |
| Collega il PROG USB al PC                                                                                                    |                                                                                                    |
| Collega il PROG USB al connettore<br>PROG INTERFACE della centrale                                                                        | PROG<br>INTERFACE                                                                                                    |

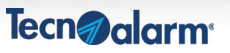

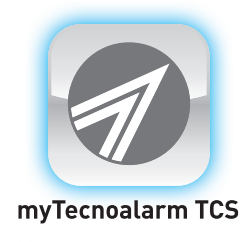

### 2 - Verificare la registrazione al TCS e relativo accesso da Centro in connessione remota

Dalla pagina del TCS, occorre verificare che la registrazione sia stata effettuata e che la connessione sia attiva.

#### ATTENZIONE

A questo punto si consiglia di scollegarsi dalla centrale e lasciarla «a riposo» per circa 10 minuti (scollegata dal Centro e senza interazioni con app)

| 0         |                                                  | Parametri u iscrizione                                                                                                    | _    |
|-----------|--------------------------------------------------|----------------------------------------------------------------------------------------------------|------|
| ~         | tp042.3022675.tcs                                | Titolare del servizio                                                                                                    |      |
|           | Valida dal 19/11/2020 17:30:49                   | Nome - horganolity                                                                                                    | -    |
|           | ,                                                | Email sto farm for garally glassical and com-                                                                                                    | -    |
| Stato     | Ultimo controllo connessione 02/12/2020 12:29:08 | Servizi abilitati                                                                                                    | /61- |
| nnessione | WAN 20.96 MB                                     | Connessione TCS (.tcs) Multicatione contribution of a contractione contribution of a contractione contribution of a contractione contribution of a contractione contribution of a contractione contribution of a contractione contribution of a contractione contractione con | ine) |
|           |                                                  | Email (destinatario codice di attivazione)                                                                                                    |      |
|           |                                                  | fibin alimand (fiternaalarm.rem                                                                                                    | Арр  |
|           | Centrale iscritta con S.N. diverso               | mario.rossi@gmail.com                                                                                                    | Арр  |
|           |                                                  | JGPP                                                                                                    |      |
|           | ? Info License S.N.<br>S.N.                      | TCPIP<br>TCPIP                                                                                                    |      |
|           | ? Info License S.N. TCS<br>S.N.                  | TCPIP<br>TCPIP<br>Tpo dispositivo<br>Tp42<br>Serial number                                                                                                    |      |
|           | 7 Info License S.N.<br>S.N.                      | TCPIP<br>TCPIP<br>Tpo dspositivo<br>Tp42<br>Serial number<br>Modelita' di connessione<br>Automatico                                                                                                    |      |

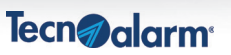

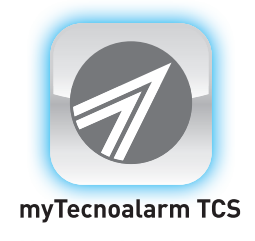

#### **3 - Installare sullo smartphone la nuova app myTecnoalarm TCS scaricabile dagli app store**

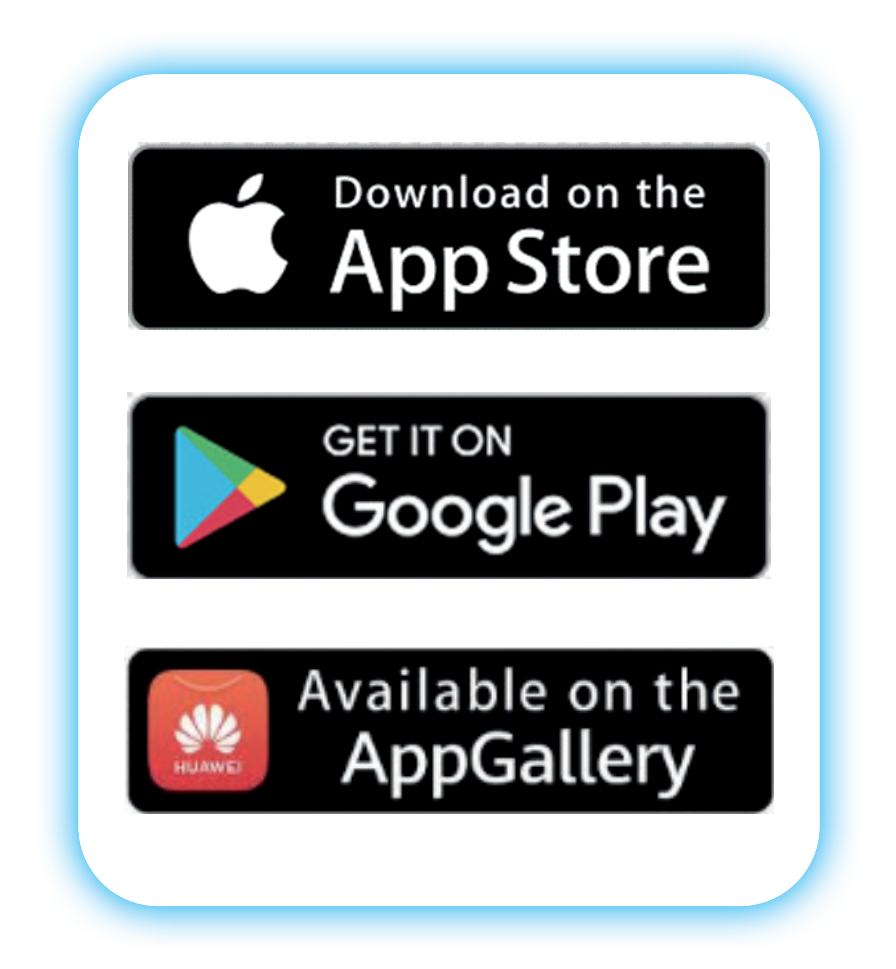

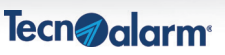

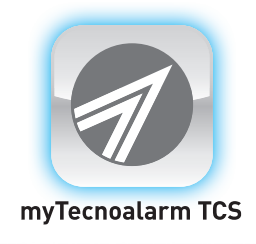

### 4 - Effettuare la nuova registrazione dalla pagina TCS della centrale attraverso il QR generato

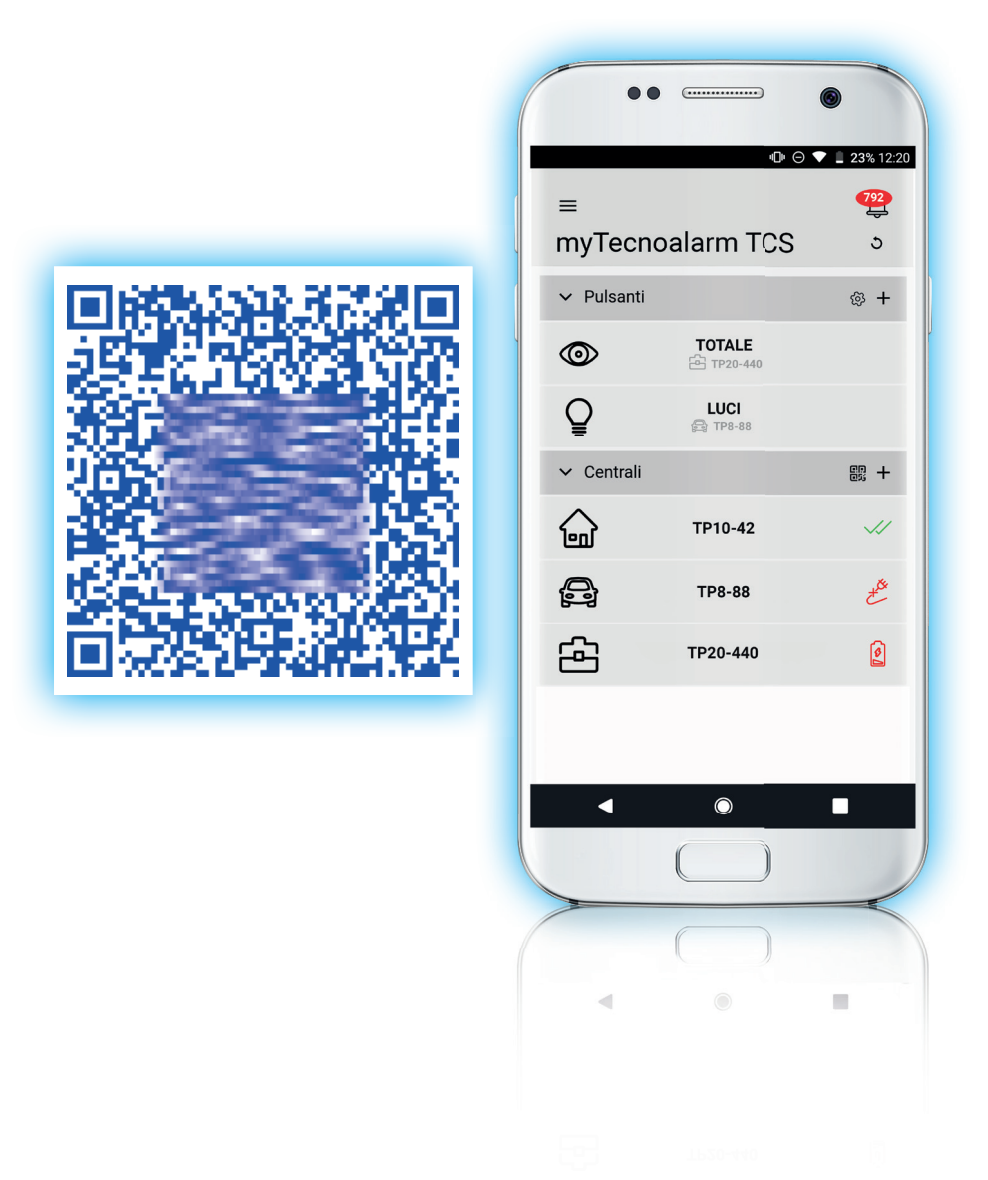

Tecn@alarm<sup>®</sup>

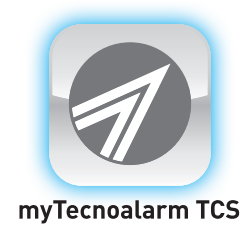

#### 5 - Registrare account ed effettuare il login

Per sincronizzare gli impianti su tutti i tuoi dispositivi mobili, devi registrare un account ed effettuare il **login**.

**Se non hai un account:** inserisci il tuo indirizzo email ed una password per registrarti. **Se hai già un account:** effettua il login.

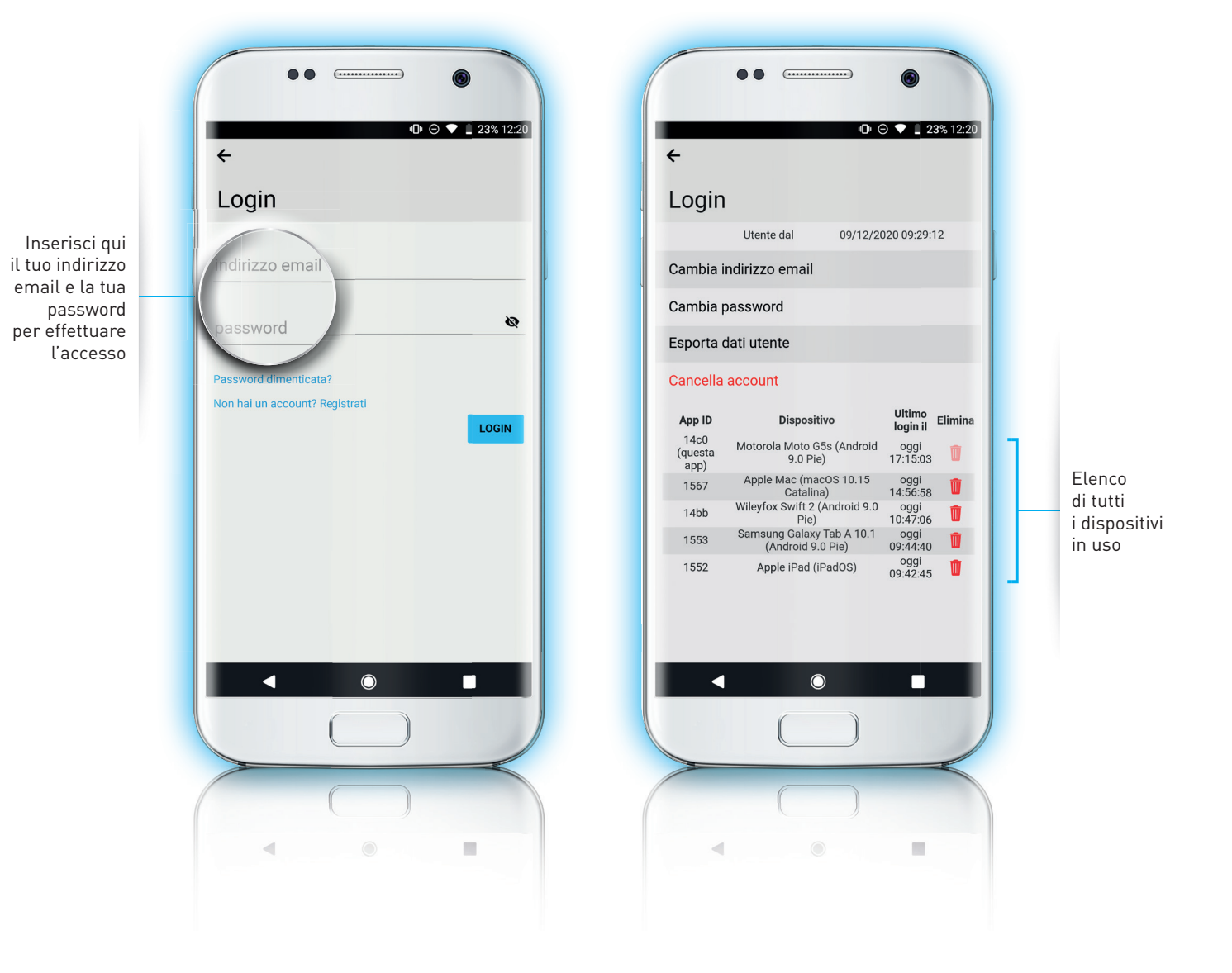

Tecn@alarm®